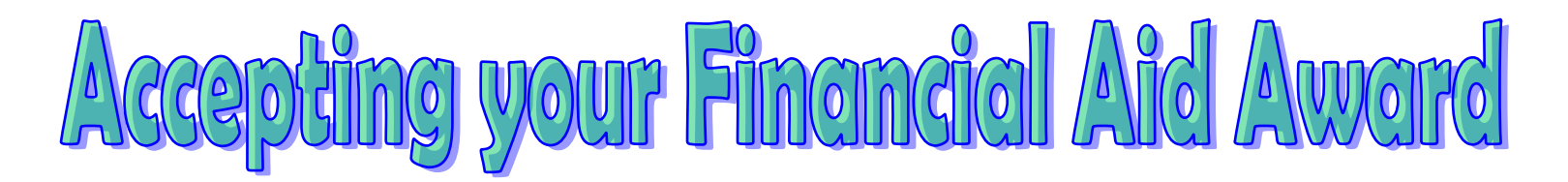

# Please follow these simple steps to Accept/Decline your Awards:

- \_\_\_\_\_ Step 1: Go to **www.northweststate.edu**
- \_\_\_\_\_ Step2: Log in to your **myNSCC** account
- \_\_\_\_\_ Step 3: Click on the Financial Aid Tab
- \_\_\_\_\_ Step 4: Click on the Award Notification, then click on Award for Aid Year
- Step 5: Select the **Financial Aid Year 2015-2016** and click submit
- Step 6: Click on the "Terms and Conditions" tab. <u>Read</u> the information and Accept or Not Accept the Terms
- \_\_\_\_\_ Step 7: Click on the "Accept Award Offer" tab
- \_\_\_\_\_ Step 8: Accept or Decline the awards

You may accept a partial award by selecting 'Accept' and entering a dollar amount in the 'Partial Amount' box

- \_\_\_ Step 9: Click 'Submit Decision' once you have accepted/declined the awards
  - → If you want a paper copy of your award for your records, click on the Print link on the "Accept Award Offer" tab
- Step 10: If you are accepting a Direct Subsidized or Direct Unsubsidized Loan, please follow the steps on the reverse side to complete the Master Promissory Note and Entrance Counseling (*ALL* students accepting a loan *MUST* complete both)

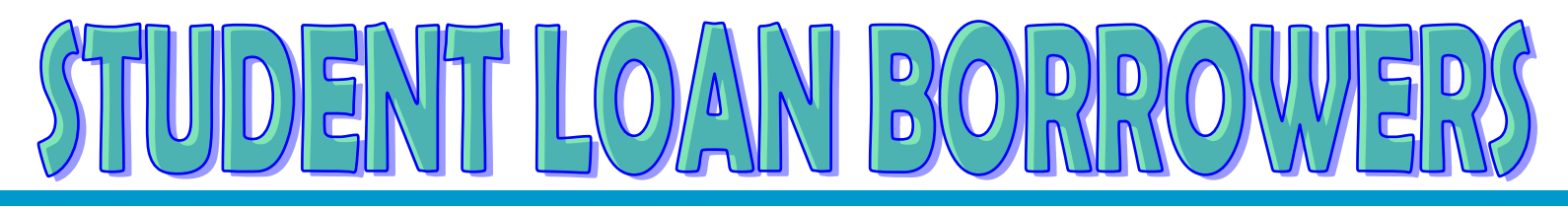

#### ALL NORTHWEST STATE COMMUNITY COLLEGE STUDENTS that wish to borrow a student loan for the 2015-2016 Aid Year <u>MUST</u> follow the instructions below in order for the Financial Aid Office to process your Federal Direct Subsidized or Unsubsidized Student Loan.

#### <u>THESE ARE 2 SEPARATE STEPS.</u> PLEASE MAKE SURE YOU COMPLETE BOTH STEPS!

### THINGS YOU WILL NEED

- Department of Education PIN
- Student's Social Security Number
- Student's Permanent Address
- Student's Date of Birth (for the MPN, enter your birthday in the following format: mm/dd/yyyy make sure to include the slashes)
- Driver's license number
- E-mail address
- Two Separate References (2 different people at different addresses)

#### **Entrance Counseling**

- STEP 1: Go to www.studentloans.gov
- **STEP 2:** Select "Sign in" (use same PIN used for FAFSA)
- *STEP 3*: Click the "Complete Entrance Counseling" link
- **STEP 4:** Follow directions until complete

If you do not come to a screen that says **"congratulations, you have completed your entrance counseling,"** you may have missed something and will have to do it over.

## Master Promissory Note (MPN)

*STEP 1:* Repeat the above steps 1-2

STEP 2: Click on the "Complete MPN link"

**STEP 3:** Follow directions until complete

If you do not come to a screen that says **"congratulations, you have completed your MPN,"** you may have missed something and will have to do it over.

If you have any questions please email the Financial Aid Office at finaid@northweststate.edu

orthwest State